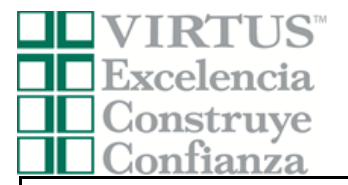

## Archidiócesis de Miami Voluntario - Instrucciones de registro

Antes o después de asistir a una sesión dirigida por un instructor (en vivo), todos los participantes deben registrarse en VIRTUS Online.

Haga clic en este enlace para acceder a la página de registro de VIRTUS:

https://www.virtusonline.org/virtus/sp\_reg\_2.cfm?theme=0&org=15907

O:

Ir a http://www.virtusonline.org

En el lado izquierdo de la pantalla, haga clic en Registrante por primera vez para comenzar el registro. Para continuar, haga clic en Comenzar el proceso de registro.

Seleccione el nombre de su organización Denver - Archidiócesis (del menú desplegable, haciendo clic en la flecha hacia abajo y resaltando su organización). Una vez que su organización esté resaltada, haga clic en Seleccionar.

Cree una identificación de usuario y una contraseña que pueda recordar fácilmente. Esto es necesario para todos los participantes. Esto establece su cuenta con el programa VIRTUS. Si su ID de usuario preferida ya está en uso, elija otra ID. Sugerimos el uso de direcciones de correo electrónico como nombres de usuario.

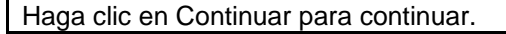

**Proporcione** <u>toda</u> la información solicitada en la pantalla. Varios son obligatorios, tales como: primer nombre y apellido, dirección de correo electrónico/e-mail, dirección de domicilio personal, ciudad, estado, código postal, y número de teléfono.

## No regrese a la página anterior, si lo hace se perderá su información.

Si no tienes una dirección de correo electrónico, considere obtener una cuenta de correo gratuita en mail.yahoo.com, o cualquier otro servicio gratuito. Esto es necesario para su Coordinador de VIRTUS para comunicarnos con usted. Si usted no puede obtener una dirección de correo electrónico, escriba: <u>noaddress@virtus.org</u>.

Haga clic en continuar para proceder.

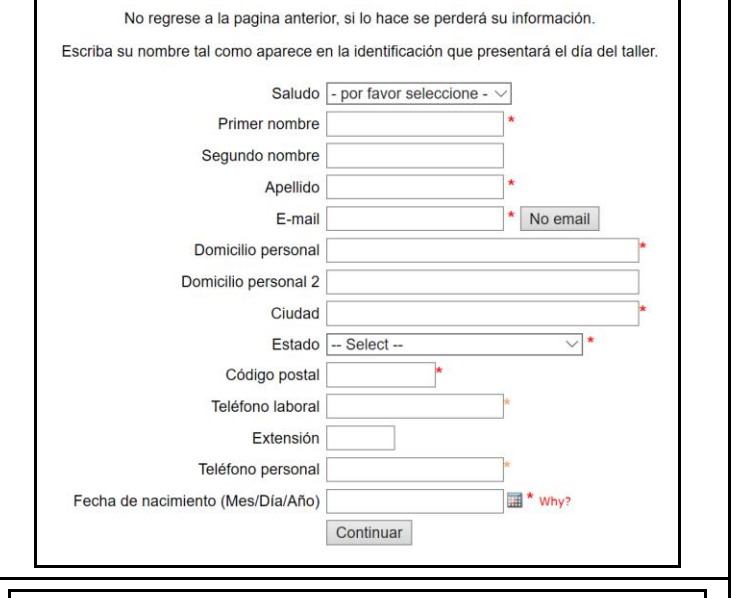

**Seleccione** la ubicación <u>principal</u> donde usted trabaja o se hace voluntario, haciendo clic en el botón hacia abajo y seleccione la ubicación. Por favor seleccione el primario ubicación donde trabaja o es voluntario.
Ubicación: - Por favor seleccione - 
V

Continuar

Haga clic en continuar para proceder.

Si usted necesita inscribirse para una sesión en su área o si necesita registrar una cuenta con VIRTUS Online, haga clic en el botón Inscripción

Por favor seleccione su Arquidiócesis/ Diócesis/ Organización Religiosa de la lista a continuación: - Seleccione su organización ------>

v

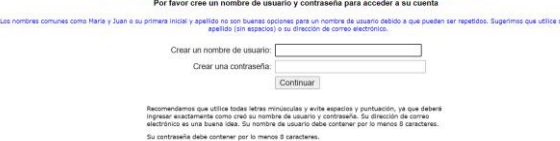

raseña debe contener por lo menos 8 caracteres. portante acerca de escoger una contraseña

Por favor proporcione la información solicitada a continuación

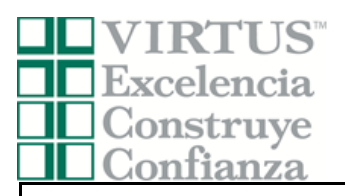

|                                                                     | Por favor seleccione el primario ubicación donde trabaja o es voluntario.                                                                                                    |
|---------------------------------------------------------------------|----------------------------------------------------------------------------------------------------|
| Sus lugares seleccionados se muestran en la pantalla.               | Ubicación: [All Saints (Parish) (Sunrise)                                                                                                    |
|                                                                     | Seleccione todos los oficio que desempeña en esta ubicación                                                                                                    |
| Seleccione <u>SI</u> , si tiene que agregar otros lugares. (Siga la | Por favor marque todos los que apliquen. Debe seleccionar al menos uno                                                                                                    |
| instrucciones del paso anterior para seleccionar más                | Por tercor marque cous los que apriquen. Debe sereccióniar a menos unos                                                                                                    |
| lugares).                                                           | Vendor/Contractor                                                                                                    |
| 5 ,                                                                 |                                                                                                    |
| Elija al papal que juego deptre de la diácesia y / e la             | Volunteer                                                                                                    |
| Elija el papel que juega dellito de la diocesis y / o la            | Priest                                                                                                    |
| parroquia o la escuela (Use las descripciones suplicadas            | Deacon                                                                                                    |
| para determinar los roles apropiados para seleccionar).             | Candidato para Ordenación                                                                                                    |
|                                                                     | Educator                                                                                                    |
| Por favor cheque todo que aplica.                                   | Seminarian                                                                                                    |
|                                                                     | Si tiene un título dentro de su diócesis, ingréselo debajo.                                                                                                    |
| Haga clic en "Continúa" para proceder.                              | Si no tiene un título, describa brevemente lo que hace.                                                                                                    |
|                                                                     | Título o puesto de servicio:                                                                                                    |
|                                                                     | Continuar                                                                                                    |
|                                                                     |                                                                                                    |
|                                                                     |                                                                                                    |
| Calessiana avalaviar vkiazaján a ralaz adjejencies                  | Ha elegido las siguientes ubicaciones y oficio:                                                                                                    |
| Seleccione cualquier ubicación o roles adicionales.                 | All Saints (Parish) (Sunrise)                                                                                                    |
|                                                                     | • Volunteer 🗸                                                                                                    |
| Haga clic en "Continúa" para proceder.                              |                                                                                                    |
|                                                                     | Ectés acosisdo con alguna otra ubicación?                                                                                                    |
|                                                                     | ZESTAS asociado con alguna otra ubicación?                                                                                                    |
|                                                                     | Sí No                                                                                                    |
|                                                                     |                                                                                                    |
|                                                                     |                                                                                                    |
| Responda las tres preguntas presentadas                             |                                                                                                    |
| Responda las tres preguntas presentadas.                            | ¿Es usted el padre o guardián de un menor de edad?                                                                                                    |
| llene die en "Oentieve" nemenden                                    |                                                                                                    |
| Haga clic en "Continua" para proceder.                              |                                                                                                    |
|                                                                     | ¿Usted interactúa, trabaja o tiene contacto con menores en esta arquidiócesis/diócesis/organización<br>religiosa?                                                                                                    |
|                                                                     | ⊖ sí                                                                                                    |
|                                                                     | ○ No                                                                                                    |
|                                                                     | / Usted maneia, supervisa o inspecciona empleados o voluntarios de cualquier tipo a nombre de esta                                                                                                    |
|                                                                     | arquidiócesis/diócesis/diganización religiosa?                                                                                                    |
|                                                                     |                                                                                                    |
|                                                                     | ⊖ No                                                                                                    |
|                                                                     | Continuar                                                                                                    |
|                                                                     |                                                                                                    |
|                                                                     |                                                                                                    |
| Todos los solicitantes de registro deben leer la política           |                                                                                                    |
| rouos los solicitantes de registro deber leer la política.          | Archdiocese of Miami, FL                                                                                                    |
|                                                                     | Volunteer Pledge to Promote Safe Environment                                                                                                    |
|                                                                     | volumeer rieuge to riomote sale Environment                                                                                                    |
| ENVIKUNMENI                                                         | Q                                                                                                    |
|                                                                     | $\mathcal{A}$                                                                                                    |
| Para proceder, por favor proporcione su firma electrónica y la      | PDF                                                                                                    |
| fecha de hoy.                                                       | Volunteer Pledge to Promote Safe Environment                                                                                                    |
|                                                                     | Spanish I Creole                                                                                                    |
| Haga clic en "Continúa" para procedor                               | Ibrohv represent that I have downloaded, rest                                                                                                    |
|                                                                     | THE REPORT OF THE REPORT OF TH |
|                                                                     | and understand this document.                                                                                                    |
|                                                                     | and understand this document.                                                                                                    |
|                                                                     | and understand this document.                                                                                                    |
|                                                                     | Please provide an electronic signature to confirm you have received the                                                                                                    |
|                                                                     | Please provide an electronic signature to confirm you have received the document above.                                                                                                    |
|                                                                     | Please provide an electronic signature to confirm you have received the document above. Full Name (first, middle and last)*: Today's Date**                                                                                                    |
|                                                                     | Please provide an electronic signature to confirm you have received the document above. Full Name (first, middle and last)*: [John D. Smith) Today's Date*: [mm/dd/yyyy)                                                                                                    |

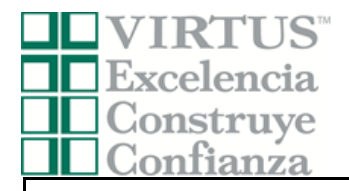

Haga clic en el enlace de capacitación en el lado izquierdo de su pantalla. Haga clic en el círculo verde para iniciar la sesión en línea.

Una vez completada, la última pantalla le permitirá imprimir un certificado, y siempre tendrá la posibilidad de volver a su cuenta y acceder el certificado.

Para asistencia con problemas tecnológicos, comuníquese con el servicio de asistencia de VIRTUS.

Teléfono: 888-847-8870. Correo electrónico: <u>helpdesk@virtus.org</u>

## Cursos de capacitación en línea

Para comenzar su capacitación en línea, haga clic en el título de su capacitación asignada:

Protecting God's Children® Online Awareness Session 3.0 (Spanish) Assigned: 09/11/2020 Due: 09/25/2020

Other Languages Available (You may change versions) Protecting God's Children® Online Awareness Session 3.0

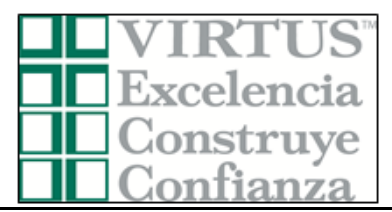